## **Buildertrend Activation.**

You will receive the invitation mail from buildertrend on your registered mail id with Melvic Group. Activation is free and only takes few min. Click on Activation link shared on your mail id, Mention your mail id and set up the password.

## https://buildertrend.net/

You can also download the buildertrend app from Google play store or app store.

| BUILDERTREND                                                                             |
|------------------------------------------------------------------------------------------|
| Username Password Ø                                                                      |
| Log in<br>Forgot your usemame or password?<br>Log in with Intuit                         |
| App Store      App Coordinate To a control of the Coordinate Play      F1      O      In |

Buildertrend will ask for a One Time Password which will be emailed to your registered mail Id. After entering the OTP click on confirm and you are good to go.

| BUIL                                      | DERTREND                                                                                        |
|-------------------------------------------|-------------------------------------------------------------------------------------------------|
| Lit's time to renew your<br>verification. | X One-time code sent. We've sent a one-time code email to m************************************ |
| erenter<br>App 3<br>Fi                    | et market<br>Stores Google Play                                                                 |

| ) Owner Summary × +            |                                                                               | × -                     | ٥         |
|--------------------------------|-------------------------------------------------------------------------------|-------------------------|-----------|
| ← → C                          | .aspx?UserJustLoggedIn=true                                                   | & ☆ □ 💩                 | Incognito |
| 🕋 🔻 Project Management 👻 Files | ✓ Messaging ✓                                                                 | ? * ‡                   |           |
| Metvic Group                   |                                                                               | Contact Us              |           |
|                                |                                                                               | What's Happening        |           |
|                                |                                                                               | Recent Daily Logs       |           |
|                                |                                                                               | Incomplete To-Do's      |           |
|                                |                                                                               | Pending Change Orders 0 |           |
|                                |                                                                               | Upcoming Selections 0   |           |
|                                |                                                                               | Unread Documents 0      |           |
|                                |                                                                               | Unread Messages 2       |           |
|                                |                                                                               | Incomplete Surveys 0    |           |
|                                | No featured photo                                                             | Warranty Items 0        |           |
|                                | Your builder hasn't uploaded a featured photo yet,<br>an eye out for updates! | t, but keep             |           |
|                                | Recent Photos                                                                 | View all photos         |           |
|                                |                                                                               |                         |           |

After you logged in below screen will appear.

## Messages

Under messaging tab click on Messages.

| <b>^</b> - | Project Management 👻 | Files - | Messaging 👻 |                                                                                        |              | ? -                   | ÷. |
|------------|----------------------|---------|-------------|----------------------------------------------------------------------------------------|--------------|-----------------------|----|
|            |                      |         | Comments    |                                                                                        |              |                       |    |
|            |                      |         | Messages    |                                                                                        |              | Contact               | Us |
|            |                      |         | Surveys     |                                                                                        |              |                       |    |
|            |                      |         |             |                                                                                        |              | What's Happening      |    |
|            | (A)                  |         |             |                                                                                        |              | Recent Daily Logs     | 0  |
|            |                      |         |             |                                                                                        |              | Incomplete To-Do's    | 0  |
|            |                      |         |             |                                                                                        |              | Pending Change Orders | 0  |
|            |                      |         |             |                                                                                        |              | Upcoming Selections   | 0  |
|            |                      |         |             |                                                                                        |              | Unread Documents      | 0  |
|            |                      |         |             |                                                                                        |              | Unread Messages       | 2  |
|            |                      |         |             |                                                                                        |              | Incomplete Surveys    | 0  |
|            |                      |         |             | No featured photo                                                                      |              | Warranty Items        | 0  |
|            |                      |         |             | Your builder hasn't uploaded a featured photo yet, but keep<br>an eye out for updates! |              |                       |    |
|            |                      | Rec     | cent Photos | Viev                                                                                   | w all photos |                       |    |
|            |                      |         |             |                                                                                        |              |                       |    |

Click on compose new message. And you can compose your message and select the user you want to mail. And you can check the messages you received under inbox option.

| → C                                                    | ges/OwnerMessages.aspx?folderID    | =-10                            |                         | 🗞 🚖 🗖 🖨 Incognito |
|--------------------------------------------------------|------------------------------------|---------------------------------|-------------------------|-------------------|
| 🟫 👻 Project Manageme                                   | ent – Files – Messagin<br>Messages | ng 🖛                            |                         | <b>?</b> - ☆ -    |
| MELVIC GROUP                                           |                                    |                                 |                         | Contact Us        |
| What's New                                             |                                    |                                 | Messages                |                   |
| ☑ Unread Messages 2                                    | Compose New Message                |                                 |                         |                   |
| Weather<br>Fri, Apr 1 2022<br>Dandenong South VIC 3175 | ► FILTER YOUR RESULTS              |                                 |                         |                   |
| Current Conditions:<br>Partly Cloudy                   | Inbox (2)                          |                                 |                         |                   |
| <b>18</b> ° EIC                                        | Drafts                             | Checked Actions  Checked Folder | Last updated at 9:02 AM |                   |

You can also add the external Email id's by clicking on Add Email.

| es.aspx:roidenD==ro |    |  |
|---------------------|----|--|
| Compose New Message |    |  |
| Send Save as Draft  |    |  |
| Compose a Messag    | ge |  |
| To *                |    |  |
| Add Email           |    |  |
| сс                  |    |  |
| Add Envel           |    |  |
| Subject             |    |  |
| Body                |    |  |
| booy                |    |  |
|                     |    |  |
|                     |    |  |
|                     |    |  |
|                     |    |  |
|                     |    |  |

To attach the file click on add and brows my computer and select the file you want to upload and click on Add.

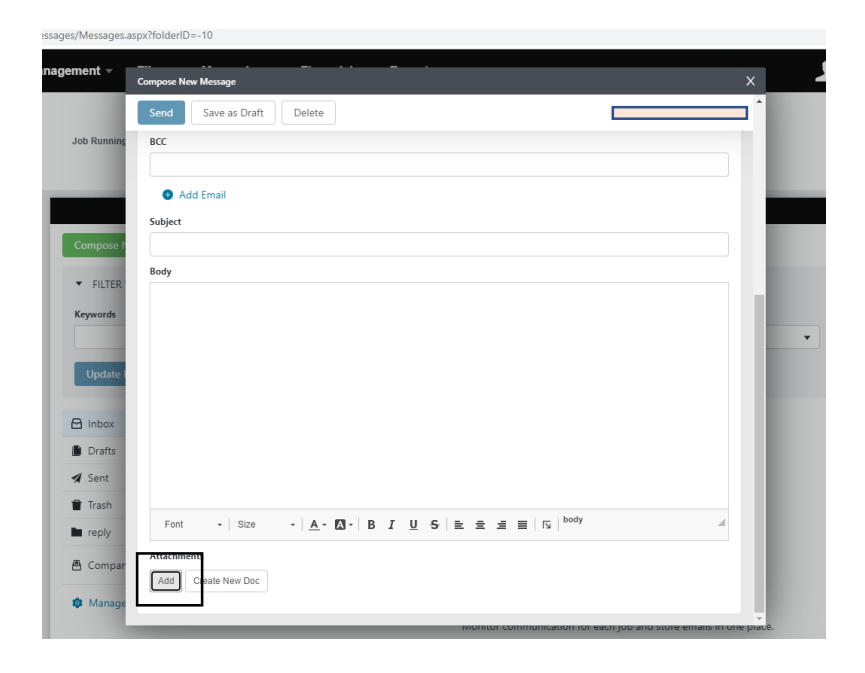

New Window will pop up and click on Brows My Computer. Select the file you want to attach and click on Add file.

| nagement -         | Attach Files to Message Deta | s                                                               | ×                 | 1 |
|--------------------|------------------------------|-----------------------------------------------------------------|-------------------|---|
| Job Rur            | Browse My Computer           | Browse Builderfrend Files                                       | Attach Files      | 1 |
|                    | Files Pending Upload         |                                                                 | III Grid III List |   |
| Compo              |                              | Add files using the buttons above, or by dragging a file below. |                   |   |
| ▼ FIL <sup>*</sup> |                              | Drag and drop your files here                                   |                   | : |
|                    |                              |                                                                 |                   | • |
| Upd                |                              |                                                                 |                   |   |
| 🖻 Inbo             |                              |                                                                 |                   |   |
| Sen:               |                              |                                                                 |                   |   |
| Tras               |                              |                                                                 |                   |   |
| 🙆 Com              |                              |                                                                 |                   |   |
| 🏟 Mar              | _                            |                                                                 | *                 |   |

## How to turn on and off the Notification for owner.

1. Log in to Builder trend and click on set up menu.

| s v Messaging v                                                                        | ? ×     ◆ ×       Setup        Image: Setup        Image: Setup        Image: Setup |
|----------------------------------------------------------------------------------------|-------------------------------------------------------------------------------------|
|                                                                                        | What's Happening                                                                    |
|                                                                                        | Recent Daily Logs                                                                   |
|                                                                                        | Incomplete To-Do's                                                                  |
|                                                                                        | Pending Change Orders                                                               |
|                                                                                        | Upcoming Selections 0                                                               |
|                                                                                        | Unread Documents 0                                                                  |
|                                                                                        | Unread Messages 3                                                                   |
|                                                                                        | Incomplete Surveys 0                                                                |
| No featured photo                                                                      | Warranty Items 0                                                                    |
| Your builder hasn't uploaded a featured pholo yet, but keep<br>an eye out for updates! |                                                                                     |
| Recent Photos View a                                                                   | Il photos                                                                           |

2. Once you click on set up the contact Information, Login Information and Notifications window will open. Scroll down to notifications and select the desire settings.

| <u> </u> | -, .<br>Owner Setup                                                                                       |                                   |               |                   | x        | <b>?</b> ~    | \$.∼  |
|----------|----------------------------------------------------------------------------------------------------|-----------------------------------|---------------|-------------------|----------|---------------|-------|
|          | Save                                                                                                    |                                   |               |                   | *        |               |       |
|          | Username                                                                                                  |                                   |               |                   | 1.00     | Contac        | at Us |
|          | Deeptiowner                                                                                               |                                   |               |                   |          |               |       |
|          | Guest Access                                                                                              |                                   |               |                   |          |               |       |
|          | Share your account with friends and family by setting up a guest pass<br>project's financial information. | word. The people you share wit    | h will not ha | ve access to your | What's   | Happening     |       |
|          | Guest Username                                                                                            |                                   |               |                   | Recent D | Daily Logs    | 0     |
|          | Deeptiowner                                                                                               |                                   |               |                   | Incomple | ete To-Do's   | 0     |
|          |                                                                                                    |                                   |               |                   | Pending  | Change Orders | 0     |
|          | Notifications                                                                                             | Upcomin                           | g Selections  | 0                 |          |               |       |
|          |                                                                                                    |                                   |               |                   | Unread 0 | Documents     | 0     |
|          | Browser notifications are turned off. To start receiving browser notific                                  | ations, go to your browser settin | gs and choo   | ose to allow      | Unread N | Messages      | 3     |
|          | notifications nom bundertrend.net.                                                                        |                                   |               |                   | Incomple | ete Surveys   | 0     |
|          |                                                                                                    | 🗠 Email                           | 💬 Text        | 🗋 Push 📵          | Warranty | / Items       | 0     |
|          | All Notifications                                                                                         |                                   | 0             |                   |          |               |       |
|          | Advanced Notifications Options                                                                            |                                   |               |                   |          |               |       |
|          | PROJECT MANAGEMENT                                                                                        |                                   |               |                   |          |               |       |
|          | ► MESSAGING                                                                                               |                                   |               |                   |          |               |       |
|          |                                                                                                    |                                   |               |                   |          |               |       |